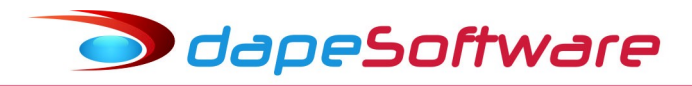

## PEGASUS Sistema de Folha de Pagamento Build 2.0.0.1301 – 10/01/2019

## E-MAIL informativos

Mantenha seus e-mails de contato atualizados junto a DAPE
 SOFTWARE para que você receba os informativos da área trabalhista,
 previdenciária, do sistema de folha de pagamento e módulos auxiliares.

## ATUALIZAÇÕES

## I – Alterações Salariais – Calulo Dif.Acordo/Diss.Coletivo – Eventos do eSocial

Importante – Sistemática de cálculo válida somente para Banco de Dados MS SQL

O módulo de Alterações Salariais do sistema de folha foi atualizado para atender a exigências do eSocial (S1200) quanto a informação de diferenças salariais provenientes de Acordo/Dissídio Coletivo e (S2206) para a comunicação da alteração salarial, tal situação ocorre quando são assinados em competências posteriores a data-base da categoria gerando diferenças, que devem ser quitadas em folha mensal ou folha específica. (Manual eSocial Vs 2.5 – S1200 – item 21 – pagina 109 [InfoPerAnt])

#### Módulo de Alteração Salarial:

a) No campo "Motivo" foram acrescentadas opções de reajuste baseadas na tabela do eSocial;

b) Para os motivos – Sentença Normativa (Dissídio), Acordo Coletivo de Trabalho e Convenção Coletiva de Trabalho, o sistema irá solicitar as seguintes informações;

- Data da Assinatura do Acordo (Informar a data em que o Acordo foi assinado);

- Início da Vigência do Acordo (Informar a data de Vigência do Acordo, normalmente a data base da Categoria ), veja exemplo;

| Alteração Salarial        |                       |                    |                                    |
|---------------------------|-----------------------|--------------------|------------------------------------|
| Todas as Empresas 🖂 🔺 🖻 🖂 |                       |                    | Status<br>Ativos  Demitidos no Mes |
|                           |                       |                    | ✓ Afastados                        |
|                           | JS ULIVEIRA           |                    | Demitidos/Desligados               |
|                           | 14 <b>7</b> P         | ♥₩ •■ 🛒            | I_ Inativos                        |
| ⊂Tipo de Aumento          | Γ                     | ISSIDIO COLETIVO 2 | 2017/2018                          |
| C Valor                   | Até o Teto de         |                    |                                    |
| Percentual     2.070      | 0.00                  |                    |                                    |
| Salário Atual: 1          | 03.38 Salário Corrigi | io: 105.           | 52 Histórico                       |
| Tipo: por                 | Hora Ti               | oo: por Hor        | a Motivo                           |
| Refer Mensal: 22,7        | 43.60 Refer Men       | al: 23,214.        | 40 Sentença Normativa (Diss 💌      |
| Data da Assinatura do Ac  | cordo : 01/12/2018 🛐  | Início da Vigencia | a do Acordo : 01/09/2018 🛐         |
|                           |                       |                    | Salvar Novo Salário                |

odapeSoftware

Lembramos que alteraração pode ser individual e também para todos os trabalhadores de uma determinada categoria, para isso basta marcar o campo [x] Todas as Empresas e utilizar o Filtro de Condições para selecionar os trabalhadores que irão receber o reajuste salarial, por

Exemplo de condições para seleção de trabalhadores sujeitos ao reajuste do salário:

#### EMPRESA = 1 E VINCULO <> "80" E VINCULO "00"

- Serão selecionados para reajuste os trabalhadores da empresa 1, menos os sócios/autônomos (Vinculo "80") e estagiários (Vinculo "00");

#### SINDICATO = 2

- Serão selecinados todos os trabalhadores vinculados ao sindicato 2, não importando a empresa;

### EMPRESA = 1 E SINDICATO = 2

- Serão selecionados os trabalhadores da empresa 1 vinculados ao sindicato 2.

No exemplo da imagem acima, onde o motivo da alteração foi "Sentença Normativa (Dissídio)":

O acordo foi assinado em 01/12/2018;

Sua vigência a partir de 01/09/2018;

Com o percentual de reajuste de 2,07%;

O pagamento das diferenças incidentes sobre os salários nos meses a partir da vigência foi definido pelo sindicato para ser efetuado na folha mensal da competência DEZEMBRO/2018.

Diante dessas informações, <u>e após a configuração do evento de Diferença de Dissídio e também sua automatização</u>, o sistema de folha irá no momento do cálculo, gerar o valor total a pagar no evento de Diferença de Dissídio, e ao mesmo tempo guardará numa tabela os valores das diferenças encontradas em cada mês para cada trabalhador. Essas informações juntamente com aquelas prestadas na tela da Alteração Salarial servirão de base para:

a ) evento S1200 → Preenchimento das informações referentes a diferenças de dissídio quando do processamento deste evento (InfoPerAnt ) da competência DEZEMBRO/2018;

## Exemplo das informações a serem prestadas no S1200 (InfoPerAnt)

InfoPerAnt – S-1200 do período de apuração Dezembro/2018 dtAcConv: 01/12/2018 tpAcConv: D – Sentença Normativa (Dissidio) compAcConv: 2018-12 dtEfAcConv: 01/09/2018 dsc: DISSIDIO COLETIVO 2018/2019 remunSuc: N – Não Períodos de referência: perRef 09/2018 – Sentença Normativa (Dissidio) - R\$ 100,00 perRef 10/2018 – Sentença Normativa (Dissidio) - R\$ 100,00 perRef 11/2018 – Sentença Normativa (Dissidio) - R\$ 100,00

Abaixo exemplo das informações que serão gravadas no evento S1200 (InfoPerAnt) para o perRef 09/2018 após seu processamento em DEZEMBRO/2018. Também serão geradas as informações de perRef 10/2018 e perRef 11/2018.

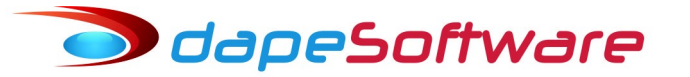

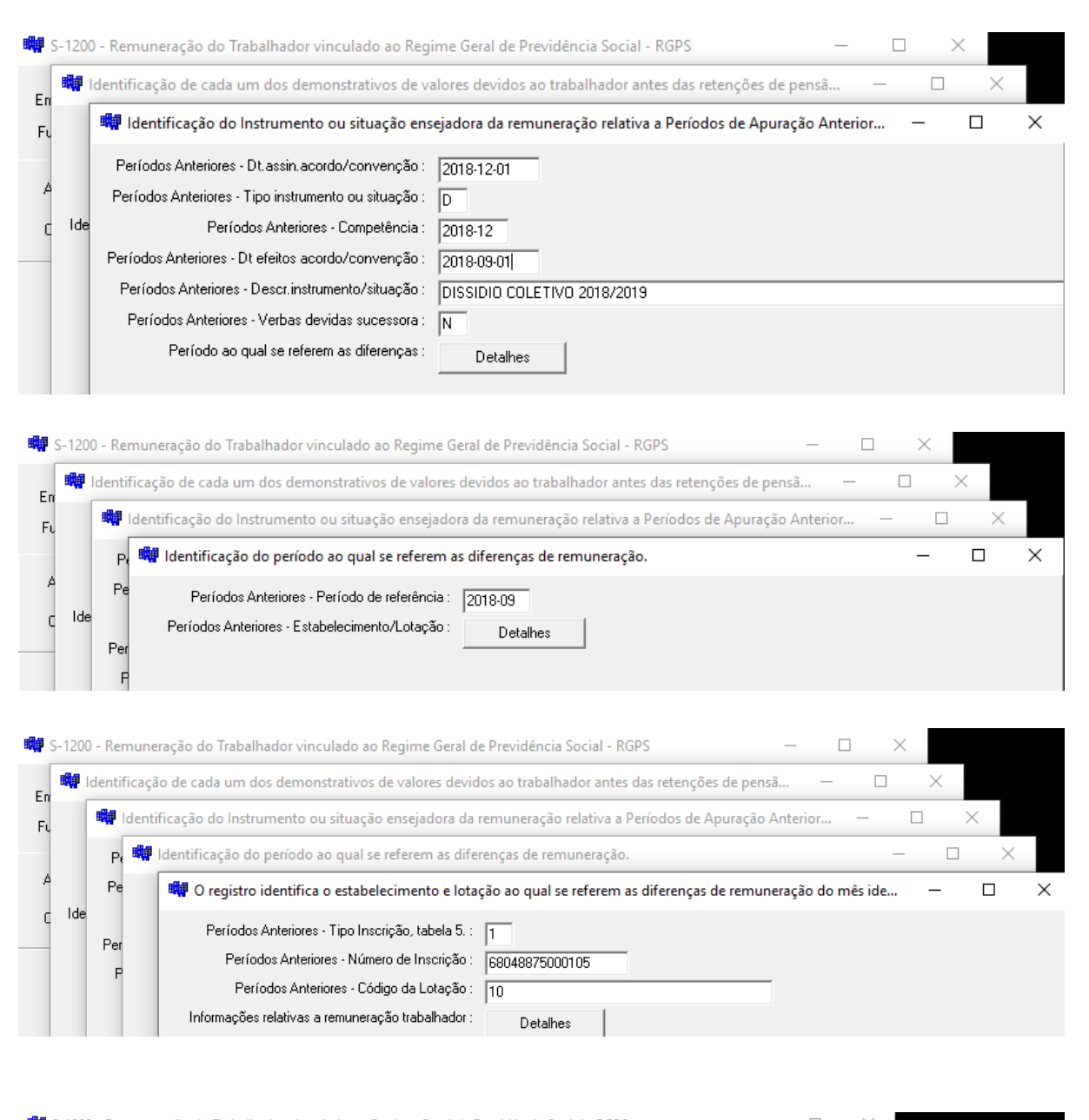

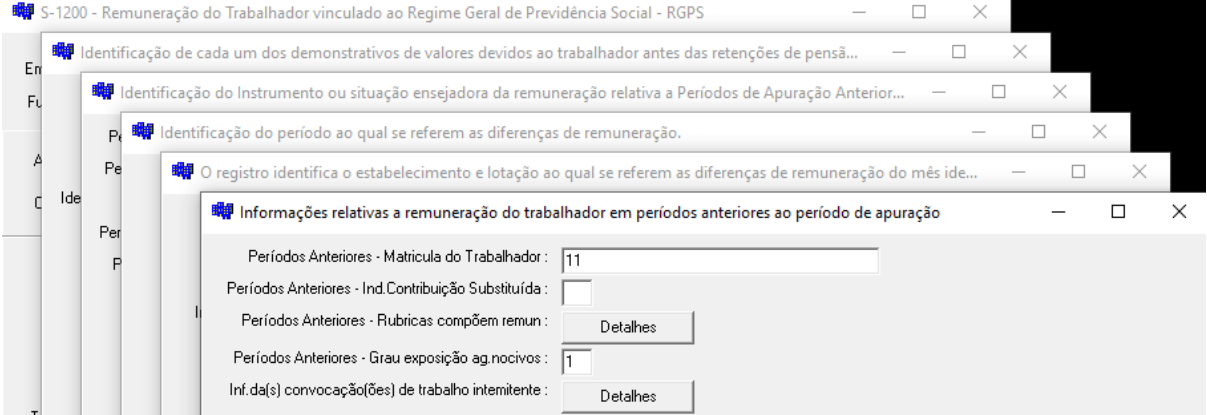

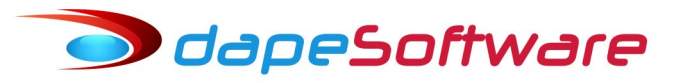

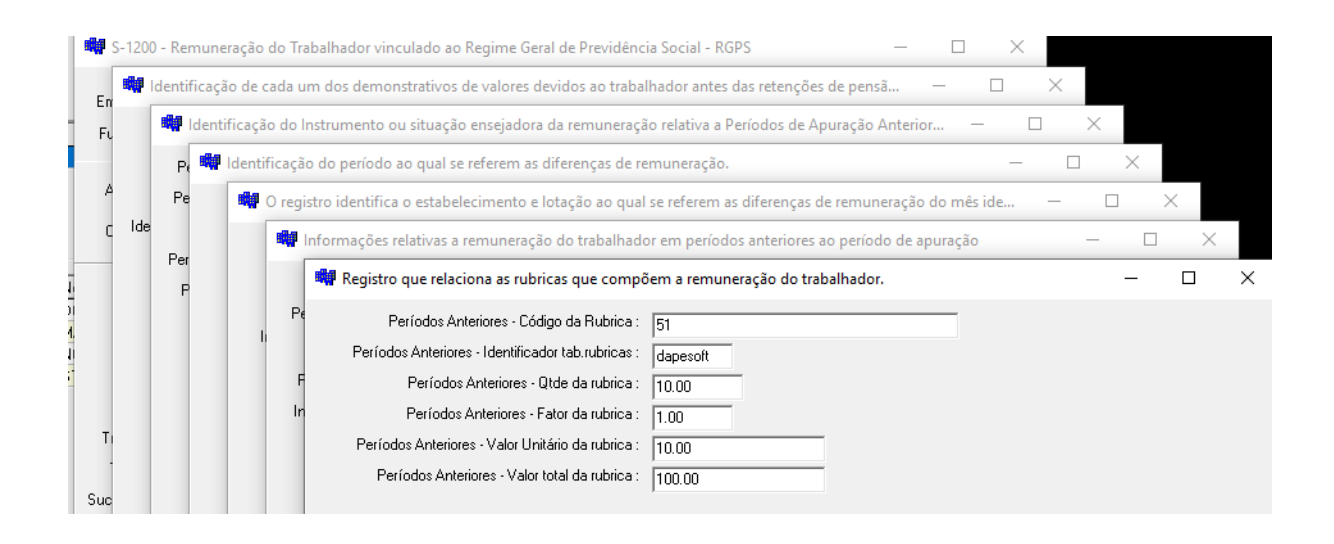

b) evento S2206 → Geração automática de uma ocorência de Alteração Salarial para cada trabalhador processado no módulo de alteração salarial independente do motivo da alteração. Para enviar o evento basta clicar no botão RETIFICADORA e enviar, o registro será gravado como ORIGINAL pois será o primeiro envido dessa ocorrência. Para os reajustes por Motivo de Promoção, Espontâneo, Ajuste e Outros, os campos Data Alteração e Data a partir da qual produz efeitos, deverão ser preenchidos manualmente.

| 🖏 S-2206 - Alteração de Contrato de Trabalho                                                                                                    |                                                                                                    | _              |           | $\times$       |
|----------------------------------------------------------------------------------------------------|----------------------------------------------------------------------------------------------------|----------------|-----------|----------------|
| Empresa : VALDEMIR TEZOTO CIA LTDA<br>Funcionário : DOUGLAS GAMA PIMENTA                                                                                                    |                                                                                                    | Ativo          |           |                |
| Ambiente : <b>Produção Restrita</b><br>Operação : <b>ORIGINAL</b>                                                                                                    | Controle de Transações<br>Status : <b>Não Enviado</b>                                                                            |                |           |                |
| Indicativo de Retificação (1-Não, 2=Sim) :<br>Informe o recibo do arquivo a ser retificado :<br>Identificação do Ambiente :<br>Processo de emissão do evento :<br>Versão do processo de emissão do evento. :<br>Tipo de Inscrição do empregador, tabela 5. :<br>Número de Inscrição do Empregador :<br>CPF do trabalhador :<br>NIS do trabalhador : | 1<br>2<br>1<br>Dape eSocial 1.0<br>1<br>68048875<br>11380685788<br>12981968582                                                   | -              |           | <u> </u>       |
| Data Alteração das informações (AAAA-MM-DD):<br>Data a partir da qual produz efeitos(AAAA-MM-DD):<br>Descrição da alteração:<br>Regime previdenciário:<br>Regime de <mark>Regime p</mark><br>Natureza da atividade:                                                                                                    | 2018-12-01<br>2018-09-01<br>DISSIDIO COLETIVO 2017/2018<br>1<br>evidenciário ( 1-RGPS, 2-RPPS, 3-Regime Previdência Exterio<br>1 | or )           |           | _              |
| Mês da data base da categoria profissional :                                                                                                    | 03<br>celar 👍 Original 🕶 Retificadora 🗙 Exe                                                                                      | cluir (S-3000) |           | ►<br>><br>Sair |
| eSocialForms: 1.0.0.21 eSocialNet:<br>Rua Cel. André Ulson Jr. № 250, Sala                                                                                                    | 0.0.0<br>73 – Centro – Araras/SP – Fone: (19) 3542-                                                                              | -0755 / (1:    | 1) 2391-1 | 1990           |

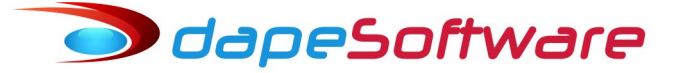

#### - Configuração do evento de Diferença de Dissídio:

O evento de DIF.SAL.REF.DISS.COLETIVO deverá estar com as configurações conforme imagem abaixo: Importante salientar que o campo de fórmulas "Macro Builder" deverá ser alterado em situações específicas, tais quando o pagamento da diferença for parcelado e também quando o mês de pagamento não for o mês do reajuste salarial, veja exemplos mais abaixo.

| Vencimentos, Descontos, Deduções e Outros                                                                                                    |                              |                                                                                                    |
|----------------------------------------------------------------------------------------------------|------------------------------|----------------------------------------------------------------------------------------------------|
| 🐈 Assistente de Criação                                                                                                    | <u>Categoria dos Eventos</u> | 00.Todos 🗸                                                                                                    |
| Geral Incidências 0051                                                                                                    | Vencimento                   | [Contas Contábeis]                                                                                                    |
| Descrição DIF.SAL.REF.DISS.COLETIVO<br>Imprimir no Holerith I Remunerações da BAIS<br>Apropria por Competência quando Apontada em Férias<br>Computo de Médias<br>Indenização 0.Não computa medias<br>FÉRIAS 0.Não computa medias<br>Décimo Terceiro 0.Não computa medias |                              | Apontar como Q.Quantidade   Refer para Cálculo 01.Salario de Contrato   Base para Cálculo  Unidade de Cálculo 3.Valor Mes (Total)   Refer Fina 0.00 Valer Fina |
| Transferência entre Movimentos<br>Transportar - Agrupar                                                                                                    |                              | Fator Multiplicador 1.000000                                                                                                    |
| Macro Function RESULT:=DIF_DISSIDIO( MESPRO(), ANOPR                                                                                                    | O(), EMPRESA, REGI           | STRO, 1);                                                                                                    |
| M A P M Alterar                                                                                                    | 🗶 Apagar 🛛 📋 List            | a <u>I</u> Eechar                                                                                                    |

Macro Builder – Explicando o fórmula que irá calcular as diferenças.

RESULT:=DIF\_DISSIDIO( MESPRO(), ANOPRO(), EMPRESA, REGISTRO, 1)

| MESPRO() | <ul> <li>MÊS em que foi efetuado o reajuste no sistema / Assinatura do Dissidio/Acordo;</li> </ul>                                            |
|----------|----------------------------------------------------------------------------------------------------|
| ANOPRO() | - ANO que foi efetuado o reajuste no sistema /Assinatura do Dissidio/Acordo;                                                                  |
| EMPRESA  | <ul> <li>Variável do sistema, deve permanecer conforme exemplo;</li> </ul>                                                                    |
| REGISTRO | <ul> <li>Variável do sistema, deve permanecer conforme exemplo;</li> </ul>                                                                    |
| 1        | – Número de parcelas em que serão pagas as diferenças salariais.<br>- 1 para pagamento em parcela única, 2 para pagamento em 2 parcelas, etc. |

Caso a diferença do exemplo acima deva ser paga em 2 parcelas, 50% na competência do reajuste e 50% na competência seguinte, a fórmula do evento deverá ser alterada para o pagamento da 2ª.parcela conforme exemplo abaixo:

a) Pagamento da 1ª.Parcela (50%) na competência do reajuste em 12/2018 :

RESULT:=DIF\_DISSIDIO( MESPRO(), ANOPRO(), EMPRESA, REGISTRO, 2)

dapeSoftware

| MESPRO() | <ul> <li>MÊS em que foi efetuado o reajuste no sistema / Assinatura do Dissidio/Acordo;</li> </ul>                                                                  |
|----------|----------------------------------------------------------------------------------------------------|
| ANOPRO() | - ANO que foi efetuado o reajuste no sistema /Assinatura do Dissidio/Acordo;                                                                                        |
| EMPRESA  | – Variável do sistema, deve permanecer conforme exemplo;                                                                                                    |
| REGISTRO | – Variável do sistema, deve permanecer conforme exemplo;                                                                                                    |
| 2        | <ul> <li>Número de parcelas em que serão pagas as diferenças salariais.</li> <li>1 para pagamento em parcela única, 2 para pagamento em 2 parcelas, etc.</li> </ul> |

# b) Pagamento da 2ª.Parcela (50%) na competência seguinte (01/2019) referente ao reajuste em 12/2018:

RESULT:=DIF\_DISSIDIO(12, 2018, EMPRESA, REGISTRO, 2)

| 12       | <ul> <li>MÊS em que foi efetuado o reajuste no sistema / Assinatura do Dissidio/Acordo;</li> </ul>                                                                  |
|----------|----------------------------------------------------------------------------------------------------|
| 2018     | - ANO que foi efetuado o reajuste no sistema /Assinatura do Dissidio/Acordo;                                                                                        |
| EMPRESA  | <ul> <li>Variável do sistema, deve permanecer conforme exemplo;</li> </ul>                                                                                          |
| REGISTRO | <ul> <li>Variável do sistema, deve permanecer conforme exemplo;</li> </ul>                                                                                          |
| 2        | <ul> <li>Número de parcelas em que serão pagas as diferenças salariais.</li> <li>1 para pagamento em parcela única, 2 para pagamento em 2 parcelas, etc.</li> </ul> |

🔵 dapeSoftware

- Automatização do evento de Diferença de Dissídio:

| ventos Automáticos                               | Assistente de Criação Indivivual                                                                                                    |
|--------------------------------------------------|----------------------------------------------------------------------------------------------------|
| Descrição do Evento<br>DIF.SAL.REF.DISS.COLETIVO | 51       Referencia Fixa       Gerar nos Movimentos de:         1.00       1.00       Mov Mensal         astamento       Valor Fixo       Mov Adiantamento         irias       Mov Férias       Mov Rescisão         Iniciar em:       Terminar em:       Mov 13o. Salário         1/12/2018       31/12/2018       Mov Resc Complemento |
| 🗆 Geral 🛛 Gerar o Evento para 🔃 Cons             | strutor de Expressão 🔽 Ratear entre Locais quando necessário                                                                                                    |
| MPRESA = 1                                       |                                                                                                    |

Insira o evento de DIF.SAL.REF.DISS.COLETIVO na Automática ( DADOS  $\rightarrow$  AUTOMÁTICAS ) , seguindo o modelo acima.

No nosso caso desejamos pagar a diferença na folha mensal, na rescisão contratual ou então na Resc.Complementar dentro da competênica DEZEMBRO/2018, veja que para isso selecionamos:

#### Gerar nos Movimentos de:

- [x] Mov.Mensal
- [x] Mov.Rescisão
- [x] Mov.Resc Complemento

#### [x] Automática Ativada

[x] Automaticamente Excluir após o Término [ 01/12/2018 ] [ 31/12/2018 ]

E no campo **CONSTRUTOR DE EXPRESSÃO** indicamos a empresa para o qual será efetuado o cálculo: **EMPRESA = 1** 

Caso o pagamento seja efetuado em 2 parcelas e isso já tenha sido citado no evento DIF.SAL.REF.DISS.COLETIVO no cadastro de eventos, basta que no mês de pagamento se altere o campo de validade da Automática, por exemplo, a segunda parcela será paga em JANEIRO/2019 :

Mantenha a mesma configuração a automática utilizada para pagamento em DEZEMBRO/2018 do exemplo acima, e mude somente o campo de validade conforme abaixo:

[x] Automaticamente Excluir após o Término [ 01/01/2019 ] [ 31/01/2019 ]

Podem ser calculadas diferenças salariais para 1 ou mais empresas na mesma competência de uma só vez caso as mesmas sejam quitadas no mesmo número de parcelas, caso haja parcelamento para uma empresa e pagamento integral para outra na mesma competência, a fórmula do evento deverá se ajustada para o cálculo correto do valor a pagar da cada uma, veja item acima sobre a configuração do evento de DIF.SAL.REF.DISS.COLETIVO no cadastro de eventos.

🗩 dapeSoftware

Devido a nova forma de apresentação das diferenças de dissídio no evento S1200, o evento referente ao pagamento não deverá constar no demonstrativo de pagamento, e sim no Detalhe referente a [InfoPerAnt ] conforme descrito mais acima.

Para que isso seja possível é necessário incluir o código do evento de pagamento de Diferença de Dissídio na lista da variável **EVE\_DIF\_DISSID** conforme orientações abaixo:

- → No menu do **PEGASUS** acesse → Dados → Tabelas → **VARIÁVEIS DO SISTEMA**
- → No campo [ Variável Tipo ] → Escolha a opção **ESOCIAL**

| Manutenção de Tal     | belas               |                   |                                                                                                    |                                                                  |         | x |
|-----------------------|---------------------|-------------------|----------------------------------------------------------------------------------------------------|------------------------------------------------------------------|---------|---|
|                       | Vari.<br>ESO        | avel Tipo<br>CIAL | ▼ Dezembro                                                                                                    | ▼ 2018 <u>·</u>                                                  |         |   |
| INSS   IRRF   Salário | Familia   Salário N | 1 ínimo   FGTS    | Variaveis de Usuário Variavei                                                                                    | s do Sistema                                                     |         |   |
| Variável (Nome)       | Owner Tipo          | Valor             | Conteudo                                                                                                    | Descrição da Variavel                                            | GRUPO   | ^ |
| EVE_VELEOCONL         | 0 011a              |                   | 0255,0055                                                                                                    | Eventos de informação Valor Bruto Adiantamentos                  | ESOCIAL |   |
| EVE_DIF_DISSID        | 0 Numero            | 51                | and the second second second second second second second second second second second second second second second | Evento de pagamento de dif.dissidio/acordo coletivo              | ESOCIAL |   |
| EVE INFED FOO         | 0 01                | 2                 | 0010                                                                                                    | Codido evento de IRRF S/FERIAS para o Mov.Mensal do eSocial      | ESOCIAL |   |
| EVE_IRFER_FOL         | 0 Char              | 0                 | 9202                                                                                                    | Codigo do Evento de IRRF S/FERIAS no sistema de folha            | ESOCIAL |   |
| EVE_NAO_ESOCIAL       | 0 Char              |                   | 7,1320,1420,1421                                                                                                 | Eventos que não devem ser gerados no eSocial                     | ESOCIAL |   |
| EVE_PAFER_ESO         | 0 Char              | 0                 | 9213                                                                                                    | Evento de PENSÃO ALIM.S/FERIAS no Mov.Mensal do eSocial          | ESOCIAL |   |
| EVE_PAFER_FOL         | 0 Char              | 0                 | 1121                                                                                                    | Evento de PENSÃO ALIMENT.S/FERIAS no sistema de folha            | ESOCIAL |   |
| PGTOANT_ESOCIAL       | 0 Char              |                   | n                                                                                                    | Informar no S1210 pagto mês anterior a Obrigatoriedade eSocial ? | ESOCIAL |   |

a) Clique sobre a variável  $\rightarrow$  **EVE\_DIF\_DISSID** e insira o código do seu evento de pagamento de DIF.DISSÍDIO:

Na versão padrão do **PEGASUS**, a DIF.SAL.REF.DISS.COLETIVO é paga através do evento 51, caso no seu sistema o código seja outro, insira o seu código de pagamento de DIF.SAL.REF.DISS.COLETIVO no campo "Valor" da variável.

| Record View     |                                     |                       | _          |      | ×       |
|-----------------|-------------------------------------|-----------------------|------------|------|---------|
| GRUPO           | ESOCIAL                             |                       |            |      |         |
| Memoria Nome    | EVE_DIF_DISSID                      |                       |            |      |         |
| Tipo de Memoria | Numero ·                            |                       |            |      |         |
| Valor           | 51                                  |                       |            |      |         |
| Conteudo        |                                     |                       |            |      |         |
| Descrição       | Evento de pagamento de dif.dissidio | /acordo coletivo      |            |      |         |
|                 |                                     |                       |            |      |         |
| 1               |                                     |                       |            |      |         |
|                 |                                     | <ul> <li>✓</li> </ul> | <u>0</u> K | 🗙 Ca | ancelar |

🔵 dapeSoftware

### ESocial – Eventos Empregador e Tabelas

As tabelas (S1000 a S1080) foram reestruturadas para permitirem o envio de <u>alterações cadastrais</u> <u>com nova validade</u>, mantendo inalteradas as informações anteriormente enviadas com sucesso ao eSocial.

É importante inserir o Início da validade das informações cadastrais corretamente pois as mesmas são utilizadas pelos eventos PERIÓDICOS e NÃO PERIÓDICOS e poderão influenciar diretamente na apuração dos impostos (INSS,FGTS,IRRF).

A validade de uma informação do evento termina na competência imediatamente anterior ao início da validade de uma nova informação.

Lembramos que os campos dos eventos no eSocial que são originários dos cadastros da folha de pagamento, deverão ser lá alterados para que a nova informação seja acatada no evento do eSocial, já as informações digitadas diretamente nos eventos do eSocial devem ser alteradas diretamente no NOVO REGISTRO para o evento a ser enviado.

Ao INCLUIR uma nova ocorrência para informar alteração cadastral de determinado evento para um novo período (Inicio Validade), o sistema copia as informações da última ocorrência enviada com Sucesso para facilitar seu preenchimento, confira as informações antes de enviar ao eSocial, principalmente o campo INICIO DE VALIDADE.

### a) Evento S1000 – Alteração da "Classificação Tributária do Contribuinte "

A empresa enviou ao eSocial em JANEIRO/2018 todas as informações do Empregador com inicio de validade 2018-01. O campo "Classificação Tributária do Contribuinte " foi preenchido com o código 99:

| 🖏 S-1000 - Informações do Empregador/Contri    | ouinte/Órgão Público        |                          | -         |       | $\times$ |
|------------------------------------------------|-----------------------------|--------------------------|-----------|-------|----------|
| Empresa : EMPRESA TESTE ABC                    |                             | 0001                     |           |       |          |
| Ambiente : Produção Restrita                   | Controle de Transações      |                          |           |       |          |
| Operação: INCLUSAO                             | Status : <b>Não Enviado</b> |                          |           |       |          |
| Identificação do Ambiente :                    | 2                           |                          |           |       | ^        |
| Processo de emissão do evento :                | 1                           |                          |           |       |          |
| Versão do processo de emissão do evento. :     | Dape eSocial 1.0            |                          |           |       |          |
| Preencher com o tipo de Inscrição, tabela 5. : | 1                           |                          |           |       |          |
| Informar o número da inscrição. :              | 44209286                    |                          |           |       |          |
| Preencher o Início da validade (AAAA-MM) :     | 2018-01                     |                          |           |       |          |
| Preencher o Término da validade (AAAA-MM) :    |                             |                          |           |       |          |
| Informar o Nome/Razão Social :                 | EMPRESA TESTE ABC           |                          |           |       | _        |
| Classificação tributária do contribuinte :     | 99                          |                          |           |       |          |
| Código da Natureza Jurídica :                  | 2062                        |                          |           |       |          |
| Indicativo de Cooperativa :                    | 0                           |                          |           |       |          |
| Indicativo de Construtora :                    | 0                           |                          |           |       |          |
| Indicativo de Desoneração da Folha :           | 0                           |                          |           |       |          |
| Opção p/ registro eletrônico de empregados :   | 0                           |                          |           |       |          |
| Entidade educativa sem fins lucrativos? :      | N                           |                          |           |       |          |
| Indicativo de Empresa de Trabalho Temporário : | N                           |                          |           |       |          |
| Rua Cel. André Ulson Jr. Nº 250, Sala          | 73 – Centro – Araras/       | /SP – Fone: (19) 3542-07 | 55 / (11) | 2391- | 1990     |
|                                                | www.dape.com.               | <u>br</u>                |           |       |          |

Em JANEIRO/2019 a "Classificação Tributária do Contribuinte" passou para o código 01, para informar ao eSocial que a partir desta competência (2019-01) a informação foi alterada, ele deverá clicar no botão INSERIR e a seguir informar o novo código e o INÍCIO DA VALIDADE, e por fim enviar ao eSocial.

🗩 dapeSoftware

| 🖷 S-1000 - Informações do Empregador/Contri    | ibuinte/Órgão Público       |      | _ | ×     |
|------------------------------------------------|-----------------------------|------|---|-------|
| Empresa : EMPRESA TESTE ABC                    | ···                         | 0001 |   |       |
| Ambiente : Produção Restrita                   | Controle de Transações      |      |   |       |
| Operação: INCLUSAO                             | Status : <b>Não Enviado</b> |      |   |       |
| Identificação do Ambiente :                    | 2                           |      |   | ^     |
| Processo de emissão do evento :                | 1                           |      |   |       |
| Versão do processo de emissão do evento. :     | Dape eSocial 1.0            | _    |   |       |
| Preencher com o tipo de Inscrição, tabela 5. : | 1                           |      |   |       |
| Informar o número da inscrição. :              | 44209286                    |      |   |       |
| Preencher o Início da validade (AAAA-MM) :     | 2019-01                     |      |   |       |
| Preencher o Término da validade (AAAA-MM) :    |                             |      |   |       |
| Informar o Nome/Razão Social :                 | EMPRESA TESTE ABC           |      |   | <br>_ |
| Classificação tributária do contribuinte :     | 01                          |      |   |       |
| Código da Natureza Jurídica :                  | 2062                        |      |   |       |
| Indicativo de Cooperativa :                    | 0                           |      |   |       |
| Indicativo de Construtora :                    | 0                           |      |   |       |
| Indicativo de Desoneração da Folha :           | 0                           |      |   |       |
| Opção p/ registro eletrônico de empregados :   | 0                           |      |   |       |
| Entidade educativa sem fins lucrativos? :      | N                           |      |   |       |
| Indicativo de Empresa de Trabalho Temporário : | N                           |      |   |       |

Após enviado a ocorrência ao eSocial, esse Empregador terá 2 registros no evento S1000:

| <mark>2018-01</mark> | Informações do Empregador e <mark>codigo 99</mark> para "Classificação Tributária do Contribuinte " |
|----------------------|----------------------------------------------------------------------------------------------------|
| <mark>2019-01</mark> | Informações do Empregador e <mark>codigo 01</mark> para "Classificação Tributária do Contribuinte " |

O eSocial utilizará a "Classificação Tributária do Contribuinte "99 desse empregador durante o período de 2018-01 à 2018-12, a partir de 2019-01 será considerada a "Classificação Tributária do Contribuinte "01.

Não há necessidade de informar o término de validade do registro anterior (2018-12), pois o eSocial irá considerar como término a competência imediata à competência inicial do novo registro enviado ao eSocial (2019-01).

# odapeSoftware

a) Evento S1005 – "Fap do Estabelecimento" e "Alíquota do Rat após ajuste pelo FAP"

A empresa enviou ao eSocial em JANEIRO/2018 todas as informações do Estabelecimento do Empregador com inicio de validade 2018-01.

O campo "Fap do Estabelecimento " foi preenchido com o 0.5000 e o campo "Aliquota do Rat após ajuste pelo FAP";

| Identificação do Ambiente :                    | 2                |
|------------------------------------------------|------------------|
| Processo de emissão do evento :                | 1                |
| Versão do processo de emissão do evento. :     | Dape eSocial 1.0 |
| Tipo de Inscrição do Contribuinte :            | 1                |
| Número de Inscrição do contribuinte :          | 44209286         |
| Tipo de Inscrição, conforme tabela 5. :        | 1                |
| Número de Inscrição :                          | 442092860000195  |
| Preencher com o Início da validade (AAAA-MM) : | 2018-01          |
| Preencher com término da validade (AAAA-MM) :  |                  |
| Código CNAE Preponderante do Estabelecimento : | 4663000          |
| Alíquota RAT do Estabelecimento :              | 2                |
| FAP do Estabelecimento :                       | 0.5000           |
| Alíquota do RAT após ajuste pelo FAP :         | 1.0000           |

Em JANEIRO/2019 o "Fap do Estabelecimento" foi alterado para 1.0000 e o campo "Aliquota do Rat após ajuste pelo FAP" 2.0000, para informar ao eSocial que a partir desta competência (2019-01) as informações foram alteradas, ele deverá primeiro alterar a informação no cadastro de empresas da folha e a seguir clicar no botão INSERIR e incluir 2019-01 no campo INÍCIO DA VALIDADE, note que os campos de "Fap do Estabelecimento" e "Aliquota do Rat após ajuste pelo FAP" já se encontram com a nova informação, por fim enviar ao eSocial.

| Identificação do Ambiente :                    | 2                |   |
|------------------------------------------------|------------------|---|
| Processo de emissão do evento :                | 1                |   |
| Versão do processo de emissão do evento. :     | Dape eSocial 1.0 |   |
| Tipo de Inscrição do Contribuinte :            | 1                |   |
| Número de Inscrição do contribuinte :          | 44209286         |   |
| Tipo de Inscrição, conforme tabela 5. :        | 1                |   |
| Número de Inscrição :                          | 44209286000195   | * |
| Preencher com o Início da validade (AAAA-MM) : | 2019-01          |   |
| Preencher com término da validade (AAAA-MMJ :  |                  |   |
| Código CNAE Preponderante do Estabelecimento : | 4663000          |   |
| Alíquota RAT do Estabelecimento :              | 2                |   |
| FAP do Estabelecimento :                       | 1.0000           |   |
| Alíquota do RAT após ajuste pelo FAP :         | 2.0000           |   |

Siga a mesma sistemática para enviar ao eSocial as alterações cadastrais ocorridas durante a existência da empresa.

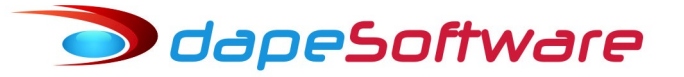

## LEMBRETES

#### eSocial x PEGASUS - Qualificação do Trabalhador através de arquivo de lote

Disponibilizado no sistema **PEGASUS**, geração de arquivo de lote para Qualificação dos trabalhadores no eSocial e também relatório de arquivo de retorno processado.

<u>Como funciona</u>:O **PEGASUS** gera um arquivo contendo as informações de todos os trabalhadores da empresa para Qualificação no eSocial. Após o envio, você receberá um arquivo de retorno processado, o qual será lido pelo PEGASUS e emitido um relatório com o resultado da qualificação.

Informações para Geração do arquivo de lote para Qualificação do Trabalhador acesse:

http://ww3.dape.com.br/lernoticia.aspx?id=7498

Informações para a emissão do "Relatório de Arquivo de Retorno processado", acesse:

http://ww3.dape.com.br/lernoticia.aspx?id=7499

## NOVIDADES

#### PEGASUSWEB

O **PEGASUSWEB** é um módulo desenvolvido pela **DAPE SOFTWARE** que trabalha em conjunto com o sistema de folha de pagamento **PEGASUS**. Através dele é possível enviar os demonstrativos mensais (holerith) e anuais (Informe de Rendimentos), dos trabalhadores/sócios/autônomos para os servidores da **DAPE SOFTWARE** com total segurança e confidencialidade. O envio dos dados é feito de forma criptografada através de senhas utilizando um dispositivo (Hardkey) fornecido pela **DAPE SOFTWARE**. Os informes e holeriths dos colaboradores ficam disponíveis na internet em área segura e são acessados através do número do CPF, com senha individual fornecida pelo sistema e autorizada pelo Administrador da folha de pagamento.

Acesso ao **PEGASUSWEB** <u>http://pegasusweb.dape.com.br</u>

Informações sobre o módulo **PEGASUSWEB**:

http://www.dape.com.br/revisoes/Doctos\_Pegasus/Modulo\_PEGASUSWEB.pdf

## INFORMATIVOS

#### SITE DA DAPE SOFTWARE

Visite o site da **DAPE SOFTWARE** em <u>www.dape.com.br</u>, conheça nossos produtos e mantenha-se sempre informado das novidades e notícias importantes.